## 武汉理工大学南湖校区体质健康促进中心预约流程

## 室内体测项目预约测试流程:

认证阶段:下载步道乐跑 APP一登录一点击屏幕右下角"我的"一点击"身份认证-立即认证"选择学校"武汉理工大学"、选择所在院系、填写本人姓名、学号、选择性别、入学年份,最后提交审核认证(已认证同学请忽略以上步骤)

| 我的                                                                   | 0                 | <    | 身份认证                      |
|----------------------------------------------------------------------|-------------------|------|---------------------------|
| <b>乐跑</b><br>ID:3718842                                              |                   | 我是   | <ul><li> デキ 検照工</li></ul> |
| 0         999+         0.00           乐館记录         校周排行         红包奖励 | <b>20</b><br>积分兑换 | 学校   | 请选择学校 >                   |
| ◎ 身份认证                                                               | 立即认证              | 院系   | 请选择院系 >                   |
| 出 我的二维码                                                              | 5                 | 姓名   | 请输入姓名 >                   |
| 会 我的等级                                                               | >                 | 学号   | 请输入学号 >                   |
| ⑦ 帮助与反馈                                                              |                   | 性别   | 请选择性别 >                   |
|                                                                      |                   | 入学年份 | 青选择入学年份 >                 |
| 0 S C                                                                |                   |      | 提交审核                      |
| 动态 发现 乐跑 消息                                                          | 现的                |      |                           |

预约阶段:认证通过后点击"校园"一点击"体质测试"一点击"体测预约"一选择"体质健康促进中心"一点击选择"预约日期"一点击选择"预约时间段" 一查看所选预约详情一点击"立即预约"完成体测预约

| 武汉理工大学                                                                                                    | < 体质测试        | く 体测预约 我的预约 く                                    | × 预约详情                           |
|----------------------------------------------------------------------------------------------------|---------------|--------------------------------------------------|----------------------------------|
| 2022-2023学年下学期 李                                                                                                    | < ▲ 体测公告      | 2023武汉理工大学体测预约5月<br>详情介绍 > 20                    | <sup>则计划</sup><br>23武汉理工大学体测预约5月 |
| ()         ()         ()         ()         ()         ()         ()         ()         ()         ()         ()         ()         ()         ()         ()         ()         ()         ()         ()         ()         ()         ()         ()         ()         ()         ()         ()         ()         ()         ()         ()         ()         ()         ()         ()         ()         ()         ()         ()         ()         ()         ()         ()         ()         ()         ()         ()         ()         ()         ()         ()         ()         ()         ()         ()         ()         ()         ()         ()         ()         ()         ()         ()         ()         ()         ()         ()         ()         ()         ()         ()         ()         ()         ()         ()         ()         ()         ()         ()         ()         ()         ()         ()         ()         ()         ()         ()         ()         ()         ()         ()         ()         ()         ()         ()         ()         ()         () <th()< th="">         ()         ()         ()&lt;</th()<> | ● 体测预约        | 体质健康促进中心 勿选测试使用 体动                               | 则排班<br>:50-16:50                 |
| (1)         (2)         (2)         (5)           校園活动         定向煤梯         打卡学习         打卡银炼                                                                                                    | • 一年多测成绩      | 《 〈 2023年 5月 〉 》 预约                              | 约时间                              |
| •<br>学校公告 全部>                                                                                                    | <b>6</b> 免测申请 | 日 一 二 三 四 五 六 <sub>20</sub><br>30 1 2 3 4 5 6    | 23年5月18日 15:50 - 16:50           |
| 2022年6月体育必修课理论在线考试通知 05-30<br>乐胞一关于开展本科学生课外的步的通知 03-03                                                                                                    | ● 成绩查询        | 14 15 16 17 18 19 20 室I     21 22 23 24 25 26 27 | 内项目                              |
| 精选阅读 更多专题》                                                                                                    | ● 补测查询        | 28 29 30 31 1 2 3<br>4 5 6 7 8 9 10 (\$\)        | <sup>武地点</sup> 质健康促进中心           |
| III 【"五四青春跑"挑战赛】完赛<br>证书/赛事奖牍/水晶奖杯/纪念奖                                                                                                    | ● 毕业分数        | 15:50 - 16:50                                    | <b></b> 齿说明                      |
| 17.1万人两说 - 2023年05月04日                                                                                                    | ■ 评分标准        | ★ 2000 1000 1000 1000 1000 1000 1000 100         |                                  |
|                                                                                                    | 📰 体测二维码       | 16:50 - 17:50 ><br>III (150) > III (150)         | 立即预约                             |

注:

1. 根据所预约时间带好**身份证**自行前往我校南湖校区体质健康促进中心(南湖图书馆一层, 北二门进),现场遵守纪律,配合引导,完成测试。

2. 目前每日每时段预约名额有限,先到先得。

3. 可在"体测预约"界面点击右上角"我的预约"查看个人已预约信息。

4. 室外测试项目: 50 米、800 米、1000 米无需预约,根据学校通知时间自行前往测试。

5. 身份认证不通过的同学,可在"我的""帮助与反馈"进行在线申诉。